# Vendors - Paying Subcontractors in Enterprise

Last Modified on 04/05/2022 10:52 am CDT

## **Overview of Subcontractor Payroll in Enterprise**

Subcontractor Vendors are 3rd party staffing agencies or other providers that are sending their employees to fill some of your orders. Because these employee's do not belong to your staffing agency, the payroll for these people will be consolidated into a payment to the agency. The agency is then responsible for paying and preparing tax documents for their employees.

Running payroll for subcontractors has never been easier! The payroll process follows the same pay/bill road map. This article will walk through the process with tips and tricks to make it easy for your payroll processors.

#### This article covers:

- 1. Time Entry & Proofing
- 2. Sub Push Payroll Runs
- 3. Creating a Consolidated Check (SubPayCons)
- 4. Correcting Subcontractor Checks

## **Time Entry & Proofing**

The basic time entry and proofing process is the same for subcontracted employees as it is for regular employees. Since each subcontracted employee will have an assignment in Enterprise, their timecards will appear in time entry the same as any other employee.

#### To Identify Subcontracted Vendor Timecards:

• Add the Vendor Name column to your Time Entry:

| Status | Customer     | Name                | Vendor Name 🔺      | Pay Code | 🔲 RT Hrs 🗷 |
|--------|--------------|---------------------|--------------------|----------|------------|
|        | ABC Broom co | Abinteh, Mary       | ACME Staffing Inc. | Reg      | 0          |
|        | Bork Corp    | Accrue, Johnny B    | ACME Staffing Inc. | Reg      | 0          |
|        | Cotton Candy | Anderson, Samuel L. | ACME Staffing Inc. | Reg      | 0          |
|        | Mystery Inc  | Flannery, Izzy      | ACME Staffing Inc. | Reg      | 0          |

- Right click on the column headers to add a column.
- Enter hours for these timecards the same as any other timecard

\*Note\* Remember that assignment pay and bill rates for Vendor timecards will be different than other timecards:

• Bill Rate: When working with subcontractors the bill rate will still be what is invoiced to the client

#### the employee works for.

• Pay Rate: When working with subcontractors the pay rate will now be what is paid to the subcontractor.

#### Consider the following process questions:

| Question                                                 | Answer |
|----------------------------------------------------------|--------|
| Will you receive subcontracted employees' time from the  |        |
| customer or the vendor?                                  |        |
| Will you need to verify the hours with the Vendor before |        |
| completing payroll?                                      |        |
| How will your pay and bill rates be different for Vendor |        |
| timecards vs. regular employees?                         |        |

#### **Proofing Notes:**

- Subcontracted employees will probably not have a valid SSN, I-9 on file, ACA hire date, etc. because these employees are not owned by your company. It is ok in these situations to approve the proofing errors that may come up. Always work with your manager for full expectations.
- Vendor timecards can be proofed with regular timecards

### **Completing a Sub Push Run**

Once the Subcontracted Vendor timecards have been run through Time Entry & Proofing, Payroll will need to be completed in two steps. The first step, the sub push run, will push the employee timecards through payroll while the second step will consolidate the amounts onto one check for the Subcontractor Vendor.

#### How Do I Know If I Need to Do a Sub Push Run?

All Subcontractor Vendor timecards will need to be pushed through payroll via a sub push run. Timecards that are ready to be pulled into a sub push run will show as "Unpaid Delayed Transactions" under the payroll section in pay/bill.

#### **Create a Sub Push Run**

- 1. Navigate to the Payroll section of pay/bill road map
- 2. Select Start or continue a payroll run

|   | \$         |   |                                                                                                    |
|---|------------|---|----------------------------------------------------------------------------------------------------|
|   |            |   | Payroll                                                                                                    |
|   |            | 0 | Unpaid W2 Transactions                                                                                          |
|   |            | 0 | Unpaid 1099/Vendor Transactions                                                                                 |
|   |            | 4 | Unpaid Delayed Transactions                                                                                     |
|   | $\bigcirc$ | 0 | Open Payroll Runs                                                                                               |
| - |            | 0 | Open Paycard Funding Runs                                                                                       |
|   |            |   | <ul> <li>Start or continue a payroll run</li> <li>Print a payroll run</li> <li>Abandon a payroll run</li> </ul> |

- 3. Choose "Create a New Payroll Run"
- 4. Select the Run Type of SubPush

| 🖃 payroll - setup                                                        |                                                             |                                  |  |  |
|--------------------------------------------------------------------------|-------------------------------------------------------------|----------------------------------|--|--|
| Start<br>• Setup<br>Existing Runs<br>Transactions<br>Verify Transactions | begin processing payro<br>Choose the appropriate options be | <b>bll</b><br>Iow.               |  |  |
| Calculate<br>View Checks                                                 | Check Date                                                  | 5/5/2020                         |  |  |
| Payroll Summary                                                          | Bank Account                                                | 491 - TCF Bank - AP Bank Account |  |  |
| Print Checks                                                             | Run Type                                                    | SubPush                          |  |  |
|                                                                          |                                                             |                                  |  |  |
|                                                                          | Stub Memo                                                   |                                  |  |  |
|                                                                          |                                                             |                                  |  |  |

- 5. Select Next
- 6. Select the transactions you want to pull into this run like usual

| select transactions to pay |            |              |                                |  |
|----------------------------|------------|--------------|--------------------------------|--|
| Filter Options             |            |              |                                |  |
| 🗙 All Bank IDs             | My See     | ssions Only  | Only Verified Linked Timecards |  |
| E-Pay Only                 | Non E-     | Pay Only     | Pay Ready Only                 |  |
| C                          | A          | - <b>T</b>   |                                |  |
| Groups                     | Availabi   | e Transactio | ons                            |  |
| Branch                     | <b>×</b> 4 | Session: 185 | 549 - amelia.stout             |  |
| Customer                   |            |              |                                |  |
|                            |            |              |                                |  |
| Check Delivery             |            |              |                                |  |
| Check Delivery<br>Session  |            |              |                                |  |

- 7. Select Next
- 8. Verify your transactions (like any other payroll run) and select next to continue
- 9. Review any payroll errors if applicable and either resolve them or approve them before selecting next
  - Check out Enterprise Payroll Errors, Their Meanings, and How To Fix for more information.
- 10. View the "Checks"

| select transactions to pay                     |                                        |                                  |  |  |
|------------------------------------------------|----------------------------------------|----------------------------------|--|--|
| Filter Options                                 |                                        |                                  |  |  |
| 🗙 All Bank IDs                                 | My Sessions Only                       | Only Verified Linked Timecards   |  |  |
| 📕 E-Pay Only                                   | Non E-Pay Only                         | Pay Ready Only                   |  |  |
| Groups Available Transactions                  |                                        |                                  |  |  |
| Groups                                         | Available Transacti                    | ons                              |  |  |
| <b>Groups</b><br>Branch                        | Available Transaction                  | ons<br>549 - amelia.stout        |  |  |
| <b>Groups</b><br>Branch<br>Customer            | Available Transaction 4 Session: 185   | <b>ons</b><br>549 - amelia.stout |  |  |
| Groups<br>Branch<br>Customer<br>Check Delivery | Available Transaction X 4 Session: 185 | <b>ons</b><br>549 - amelia.stout |  |  |

- Subcontractor vendor check totals will be consolidated onto a single check to the vendor when you conduct the SubPayCons payroll run (see below)
- Notice that the net amounts for all these checks is totaling to \$0 we are not paying the individual employees so no checks will be printed in this run. The adjustment amounts will be what is pushed to the consolidated check.
- Notice that there is no tax amounts on these checks. This is because we are not responsible for calculating tax for the employees since the employees are owned by the 3rd party subcontractor.
- 11. Select Next
- 12. No checks will be printed in this run, select next
- 13. Select "Post payroll but do not print"

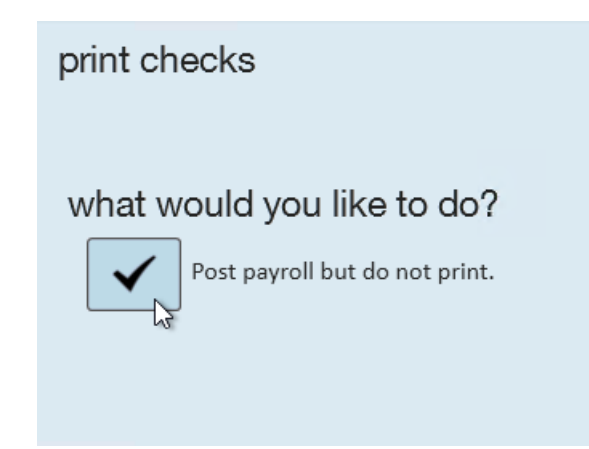

#### What About Invoicing?

Subcontractor Vendor transactions are processed with all other transactions during invoicing. Remember that the bill rates on the vendor timecards will be the rate billed back to the customer so there should be no reason to change your billing processes.

Invoicing will need to be completed before you can pull the transactions into a consolidated check for the Vendor.

## Creating a Consolidated Check for the Vendor (SubPayCons)

After your subcontractor vendor transactions have been pushed through a SubPush run, the week can technically be closed. So it's extremely important to set up processes around when you need to pay your vendors. A consolidated check can be created via a SubPayCons payroll run at any time.

Work with your team to review your contracts with vendors and decide when you need to pull the consolidated checks to pay your vendors.

#### Creating a SubPayCons Payroll Run

- 1. Navigate to the Payroll section of pay/bill road map
- 2. Select Start or continue a payroll run
- 3. Select the Run Type of SubPayCons

| 🖻 payroll - setup                                                        |                                                             |                                  |  |  |  |
|--------------------------------------------------------------------------|-------------------------------------------------------------|----------------------------------|--|--|--|
| Start<br>• Setup<br>Existing Runs<br>Transactions<br>Verify Transactions | begin processing payro<br>Choose the appropriate options be | <b>)  </b><br>low.               |  |  |  |
| Calculate<br>View Checks                                                 | Check Date                                                  | 5/5/2020                         |  |  |  |
| Payroll Summary                                                          | Bank Account                                                | 491 - TCF Bank - AP Bank Account |  |  |  |
| Print Checks                                                             | Run Type                                                    | SubPayCons                       |  |  |  |
|                                                                          | Pass Through Sales Tax To Vendors                           |                                  |  |  |  |
|                                                                          | Stub Memo                                                   |                                  |  |  |  |

- Optionally, check the box to pass sales tax to the vendor: If this box is checked, sales tax charged to the customer will be paid to the Vendor which is calculated based on the payroll cost. When creating the check for the Vendor, you will see a second adjustment with the sales tax amount being paid to them.
- 4. Select Next
- 5. Select checks to consolidate and pay

### select checks to consolidate and pay

| Vendor             | Selection Summary         | d.             |              | Amount To Pay |
|--------------------|---------------------------|----------------|--------------|---------------|
| Hide Checks        |                           |                |              |               |
| ACME Staffing Inc. | 4 of                      | 4<br>EING INC  |              | \$1,113.00    |
| Selected 🗸         | Employee                  | Weekend Bill   | Weekend Date | Amount        |
| Anders             | on, Samuel L.             | 5/3/2020       | 5/3/2020     | \$498.00      |
| Flanner            | y, Izzy                   | 5/3/2020       | 5/1/2020     | \$420.00      |
| Accrue,            | Johnny B                  | 5/3/2020       | 5/3/2020     | \$70.00       |
| Abintel            | n, Mary                   | 5/3/2020       | 5/3/2020     | \$125.00      |
| Hide Checks        |                           |                |              |               |
| Mike's Temp Agency | 0 of<br>KS FOR MIKE'S TEN | з<br>ИР AGENCY |              | \$0.00        |
| Selected 🗸         | Employee                  | Weekend Bill   | Weekend Date | Amount        |
| Wildet             | like's Temp Age           | 4/29/2018      | 4/29/2018    | \$160.00      |

- Here all vendors with transactions available to be paid will be displayed. Transactions must be fully run through payroll and invoicing before they will display here.
- Transactions under each vendor name will be automatically checked if they are ready to be paid according to the "Pay Delay in Days" setting on the Vendor Record. You can choose to pay transactions early by

checking the box next to them.

- Once you have reviewed the transactions being pulled, hit Next to continue
- 6. If applicable, review any payroll errors and click next
- 7. Review the check totals

| <b>checks</b><br>These checks will be p                                                   | rinted in this run.                                 |                                      |            |               | Check Date:  | 5/5/2020     | Run: 2        | 235  |
|-------------------------------------------------------------------------------------------|-----------------------------------------------------|--------------------------------------|------------|---------------|--------------|--------------|---------------|------|
|                                                                                           |                                                     |                                      |            |               |              | Q            | T>            | •    |
| Рауее                                                                                     | Email Ready                                         | Gross Ta                             | ix         | Adj           | Net          |              |               |      |
| 2nd Staffing                                                                              |                                                     | \$0.00                               | \$0.00     | (\$360.00)    |              |              | \$360         | 0.00 |
| ACME Staffing Inc.                                                                        |                                                     | \$0.00                               | \$0.00     | (\$1,113.00)  |              |              | \$1,113       | .00  |
| <ul> <li>Use the magnif</li> <li>When ready, se</li> <li>elect your check prir</li> </ul> | ying glass in the<br>lect Next<br>nting settings an | upper right to view<br>d choose next | v more ch  | neck details  |              |              |               |      |
| payroll summa<br>Please verify the inforr<br>numbering                                    | <b>ry</b><br>nation below.                          |                                      |            |               | Check Date:  | 5/5/2020     | Run: <b>2</b> | 235  |
| Starting Check Numbe                                                                      | er 1039793                                          | Print all checks                     |            |               |              |              |               |      |
| Starting EPay Check N                                                                     | umber 1019540                                       | 📕 Use EPay ch                        | eck numbe  | ers only      |              |              |               |      |
|                                                                                           |                                                     | Email Pay St                         | ubs        |               |              |              |               |      |
|                                                                                           |                                                     | Number and                           | d mark che | cks as printe | d (No checks | will be prin | ited)         |      |

Mark all checks live

÷

Highest Branch, Employee Name

9. Select "Print this payroll run" to print the checks

Check Sort

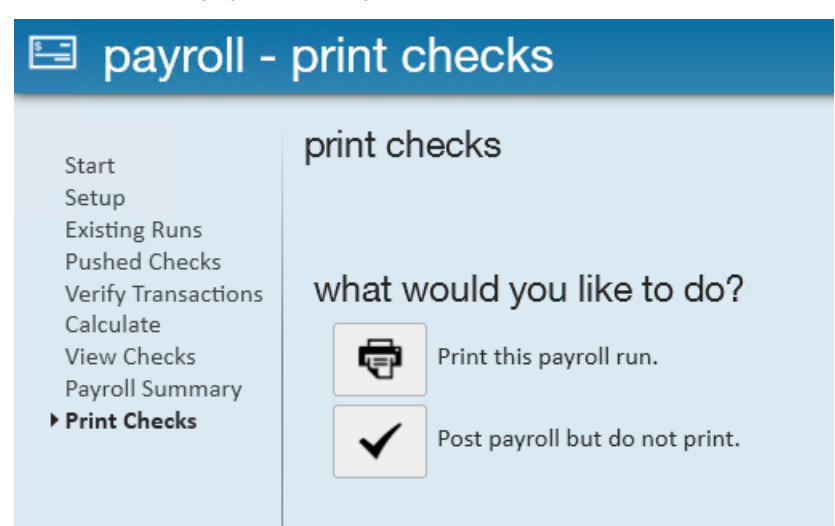

10. Select Finish when printing is complete

Now your vendor checks will be printed and ready to be sent to your vendor.

## **Subcontractor Checks and Corrections**

When correcting sub contractor checks there are two basic correction routes you might take depending on a single question.

#### How to Find the Subcontractor Checks:

- Subcontractor checks (from a SubPayCons run) can be found under the check register in Pay/Bill (ex. ACME Staffing Inc. check below)
- SubPush checks will also be shown here as well as on the employee's record (ex. Mary Abinteh check below)

| payroll and invoicing                | Checks Detailed View 🔻                             | X 👒 n 🗄                        |  |  |  |  |  |
|--------------------------------------|----------------------------------------------------|--------------------------------|--|--|--|--|--|
| time entry                           | Drag a column header here to group by that column. |                                |  |  |  |  |  |
| <ul> <li>check register</li> </ul>   |                                                    | 1                              |  |  |  |  |  |
| check summary                        | ID   Num   Check▼ Status   Employee   Gross   Adj  | Tax Net                        |  |  |  |  |  |
| staged check summary                 |                                                    | Gross: \$0.00                  |  |  |  |  |  |
| incomplete transactions              | ACIVIE Staming Inc.                                | Adj: (\$1,113.00)              |  |  |  |  |  |
| <ul> <li>invoice register</li> </ul> | Check ID: 4295042064<br>AP Bank Account            | Not: \$1 113 00                |  |  |  |  |  |
| ▶ other                              |                                                    | Net. \$1,113.00                |  |  |  |  |  |
|                                      | 2nd Staffing                                       | Gross: \$0.00                  |  |  |  |  |  |
|                                      | Dated 5/5/2020                                     | Adj: (\$360.00)<br>Tax: \$0.00 |  |  |  |  |  |
|                                      | Check ID: 4295042063 AP Bank Account               | Net: \$360.00                  |  |  |  |  |  |
|                                      |                                                    | Gross: \$0.00                  |  |  |  |  |  |
|                                      | 1039790 Abinten, Mary                              | Adj: \$240.00                  |  |  |  |  |  |
|                                      | Check ID: 4295042062<br>AP Bank Account (E-Pay)    | Net: \$0.00                    |  |  |  |  |  |
|                                      |                                                    | Gross: \$0.00                  |  |  |  |  |  |
|                                      | 1039792 Accrue, Johnny B                           | Adj: \$220.00                  |  |  |  |  |  |
|                                      | Check ID: 4295042061<br>AP Bank Account (F-Pav)    | Tax: \$0.00                    |  |  |  |  |  |
| and the second                       |                                                    | Net: \$0.00                    |  |  |  |  |  |
| employee                             | Elannery 1774                                      | Gross: \$0.00                  |  |  |  |  |  |
| customer                             | 1039789 Dated 5/5/2020                             | Adj: \$420.00<br>Tax: \$0.00   |  |  |  |  |  |
| order                                | Check ID: 4295042060 AP Bank Account               | Net: \$0.00                    |  |  |  |  |  |
| order                                |                                                    | Gross: \$0.00                  |  |  |  |  |  |
| assignment                           | 1039791 Anderson, Samuel L.                        | Adj: \$498.00                  |  |  |  |  |  |
| contact                              | Check ID: 4295042059<br>AP Bank Account            | Not: \$0.00                    |  |  |  |  |  |
| Contact                              |                                                    | Net. <b>30.00</b>              |  |  |  |  |  |
| pay / bill                           | Acme Five                                          | Gross: \$0.00                  |  |  |  |  |  |
|                                      | 1039788                                            | Adj: (\$560.00)                |  |  |  |  |  |

#### Was the consolidated check processed?

| Yes, it has been processed                       | No, it has not been processed                       |
|--------------------------------------------------|-----------------------------------------------------|
| Void/reverse the Subcontractors check.           | Void the Employees "Pushed" net zero check          |
| Void the employees Pushed net zero check.        | Reprocess the "pushed" net zero check               |
| Reprocess the employee's "pushed" net zero check | Reprocess the Sub contractors check. *Make sure the |

 pushed checks have posted\*

 Reprocess the Sub contractors check. \*Make sure the

 pushed checks have posted\*

For more information on check corrections, take a look at How to Void and/or Reverse Checks.

## **Related Articles**